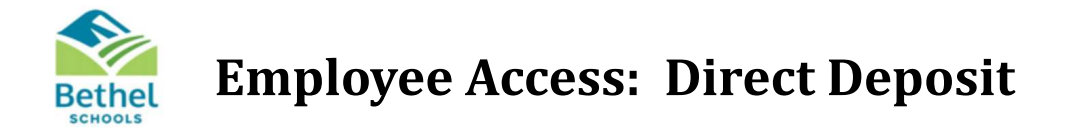

## 1. Create a new Direct Deposit

1. Log into Employee Access, and select Employee Information, then Personal Information.

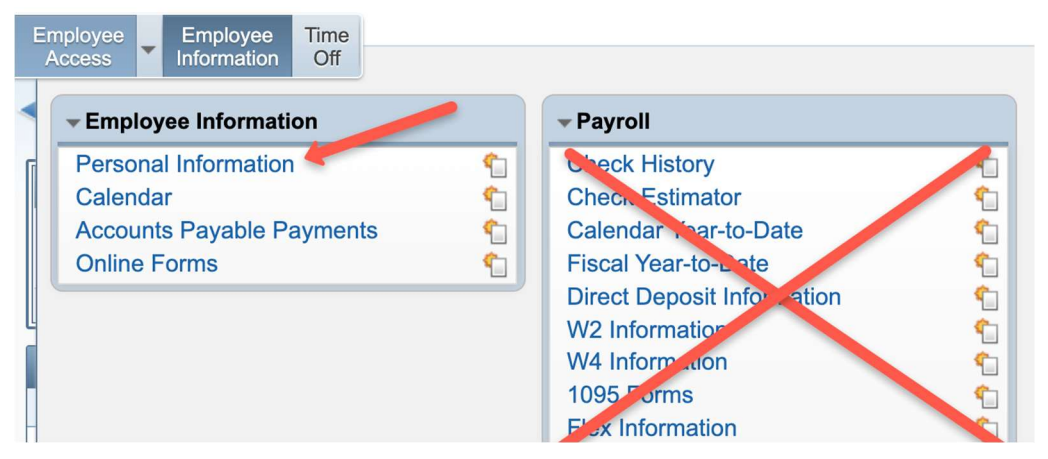

- 2. Open the Payroll menu and select Direct Deposit.
- 3. Click the **Add Net** button if this is your first entry, or **Add Deduction Bank** if you are adding another direct deposit entry.

|                                                                           | Employee: DUCK DONALD FAUNTLEROY                            |                   |  |  |  |  |  |
|---------------------------------------------------------------------------|-------------------------------------------------------------|-------------------|--|--|--|--|--|
| Employee Info                                                             | rect Deposit                                                |                   |  |  |  |  |  |
| Address                                                                   | News: General ▼ Filters: Skyward Default Clone ▼            | 7 🖩 🖲 💩           |  |  |  |  |  |
| Personner     Pavroll                                                     | pe Code Description Account Type Bank Bank Account          | Routing<br>Number |  |  |  |  |  |
| Checks<br>Check Estimator<br>Calendar YTD<br>Fiscal YTD<br>History Report | here are no records to display; check your filter settings, |                   |  |  |  |  |  |

- Make the appropriate selection: Select My Bank or Request New Bank. Then enter your Routing Number,
   Bank Name, Bank Account number and select whether the deposit will go to your Checking or Savings.
- 5. Read the terms and conditions and click the box to acknowledge your agreement, then click the **Save** button.

?

| Select My Bank   Reque  Routing Number:  Bank Name:                                                                                                    | st New Bank                                                                                                    |                                                                                                    |
|----------------------------------------------------------------------------------------------------|----------------------------------------------------------------------------------------------------|----------------------------------------------------------------------------------------------------|
| * Routing Number:<br>* Bank Name:                                                                                                    |                                                                                                    |                                                                                                    |
| * Bank Name:                                                                                                    |                                                                                                    |                                                                                                    |
| )                                                                                                    | *                                                                                                    |                                                                                                    |
| Bank Address:                                                                                                    |                                                                                                    |                                                                                                    |
| * Bank Account:                                                                                                    |                                                                                                    |                                                                                                    |
| * Account Type:      Chec                                                                                                    | king 🔘 Savings                                                                                                    |                                                                                                    |
| teimbursement transactions)<br>nstitution indicated below. I<br>sethel School District to debi<br>irroneous credit. I understar<br>Office by the 15th of the mor<br>in addition to the primary dir<br>specific dollar amount to be ( | by initiating credit entries to my account at the p<br>in the event funds are erroneously deposited into r<br>in y account for an amount not to exceed the orig<br>id that I can cancel my direct deposit by written r<br>ith.<br>ect deposit, you may designate up to two addition<br>leposited from your net payroll. | rimary financial<br>my account, I authorize<br>jinal amount of the<br>sotification to the Payroll<br>nal accounts with a |

## 2. Edit a Direct Deposit

1. Select the entry you would like to edit from your available options and click either the **Change Primary Bank** or **Change Deduction Bank** button.

| Prof Development                                     | +   | Employ         | ee: DU | CK DONALD FAUNT            | LEROY        |                          |                          |                   |                |                             |           |   |                    |
|------------------------------------------------------|-----|----------------|--------|----------------------------|--------------|--------------------------|--------------------------|-------------------|----------------|-----------------------------|-----------|---|--------------------|
| Assignments                                          |     | Direct Deposit |        |                            |              |                          |                          |                   |                |                             |           |   |                    |
| Payroll<br>Checks<br>Check Estimator<br>Calendar YTD |     | Views:         | Genera | al 🔻 📕 <u>Filters:</u> Sky |              | T 🛄 🕙 💩 Change<br>Primar |                          |                   |                |                             |           |   |                    |
|                                                      |     | Type 🔺         | Code   | Description                | Account Type | Bank                     | Bank Account             | Routing<br>Number |                | Bank                        |           |   |                    |
|                                                      | 100 | 10             | 10     | 10                         | Net          |                          | Net                      | Checking          | MCDUCK CAPITAL | 1947XXXXXXXXXXXXXXXXXXX     | 000001947 | - | - Add<br>Deduction |
|                                                      |     | Ded            | J1234  | SECOND BANK                | Checking     | MM CREDIT UNION          | 1928XXXXXXXXXXXXXXXXXXXX | 000001928         |                | Bank                        |           |   |                    |
| Fiscal YTD<br>History Report                         | 20  |                |        |                            |              |                          |                          |                   |                | Change<br>Deduction<br>Bank |           |   |                    |
| Direct Deposit                                       |     |                |        |                            |              |                          |                          |                   |                | Delete Rar                  |           |   |                    |

- 2. Update the appropriate information, Routing Number, Bank Name, Bank Account and/or Account Type.
- 3. Read the terms and conditions and click the box to acknowledge your agreement, then click the **Save** button.

|                                                                                                    | count (Net Pay)                                                                                                    | 58                                                    |
|----------------------------------------------------------------------------------------------------|----------------------------------------------------------------------------------------------------|-------------------------------------------------------|
| hen adding/updati<br>ank list in Skyward<br>nd complete the re                                                                                             | ng direct deposit information use the 'Select My Bank' option to select fr<br>If your Bank is not already setup in Skyward use the 'Request New Bar<br>juired fields.                                                                                                    | om the Bank' option                                   |
| Select My Bank                                                                                                    | Request New Bank                                                                                                    |                                                       |
| * Routing Number                                                                                                    | 000001947                                                                                                    |                                                       |
| * Bank Name                                                                                                    | MCDUCK CAPITAL                                                                                                    |                                                       |
| Bank Address                                                                                                    |                                                                                                    |                                                       |
| * Bank Account                                                                                                    | 194700000                                                                                                    |                                                       |
| * Account Type                                                                                                    | Checking      Savings                                                                                                    |                                                       |
| termoursement transtitution indicated<br>bethel School Distri<br>irroneous credit. I<br>Office by the 15th o<br>n addition to the p<br>pecific dollar amou | becomes by initiating create entries to my account at the primary finance<br>below. In the event funds are erroneously deposited into my account,<br>it to debit my account for an amount not to exceed the original amount<br>understand that I can cancel my direct deposit by written notification to<br>f the month.<br>imary direct deposit, you may designate up to two additional accounts on<br>in to be deposited from your net payroll. | lat<br>I authorize<br>of the<br>the Payroll<br>with a |
|                                                                                                    |                                                                                                    |                                                       |

## 3. Delete a Deduction Bank Direct Deposit

1. Select the deduction bank you would like to delete and click the **Delete Bank** button.

Note: You cannot delete your primary bank. Use the Change Primary Bank button to make any changes.

| Views: | Genera | al 🔻 Filters: *Sk | yward Default      | •                     | T 🖬 🗐 💩                                 |           |  |                             |
|--------|--------|-------------------|--------------------|-----------------------|-----------------------------------------|-----------|--|-----------------------------|
| _      |        | -                 |                    | 1                     | -                                       | Routing   |  | Bank                        |
| lype A | Code   | Description       | Account Type       |                       | Bank Account                            | Number    |  | Add                         |
| Ded    | J0118  | SECOND BANK       | Checking           | INSPIRUS CREDIT UNION | 120000000000000000000000000000000000000 | 325082266 |  | Bank                        |
|        |        |                   | Burildenbelonke: 2 |                       |                                         |           |  | Change<br>Deduction<br>Bank |

2. Confirm the deletion by clicking Yes on the Delete Direct Deposit Account pop-up window.

| Delete Direct Deposit Account        | (iii)            |
|--------------------------------------|------------------|
| Are you sure you want to delete this | s bank account?. |
|                                      |                  |
| Yes                                  | No               |

## 4. Frequently Asked Questions

- I forgot my Skyward password. How can I reset it? Click on the Forgot your Login/Password? link on the Skyward login page and instructions will be sent to your Bethel email.
- 2. I forgot my Bethel email account information. How can I regain access? Contact Technology at x6767 for assistance.
- How long does it take for additions and/or changes to my Direct Deposit to take effect? Changes will be effective once reviewed and approved by payroll. Your entries will read "pending" until pre-note and approval.